## アンケート回答データのエクスポート

アンケートの回答を CSV データで、エクスポート(ダウンロード)します。

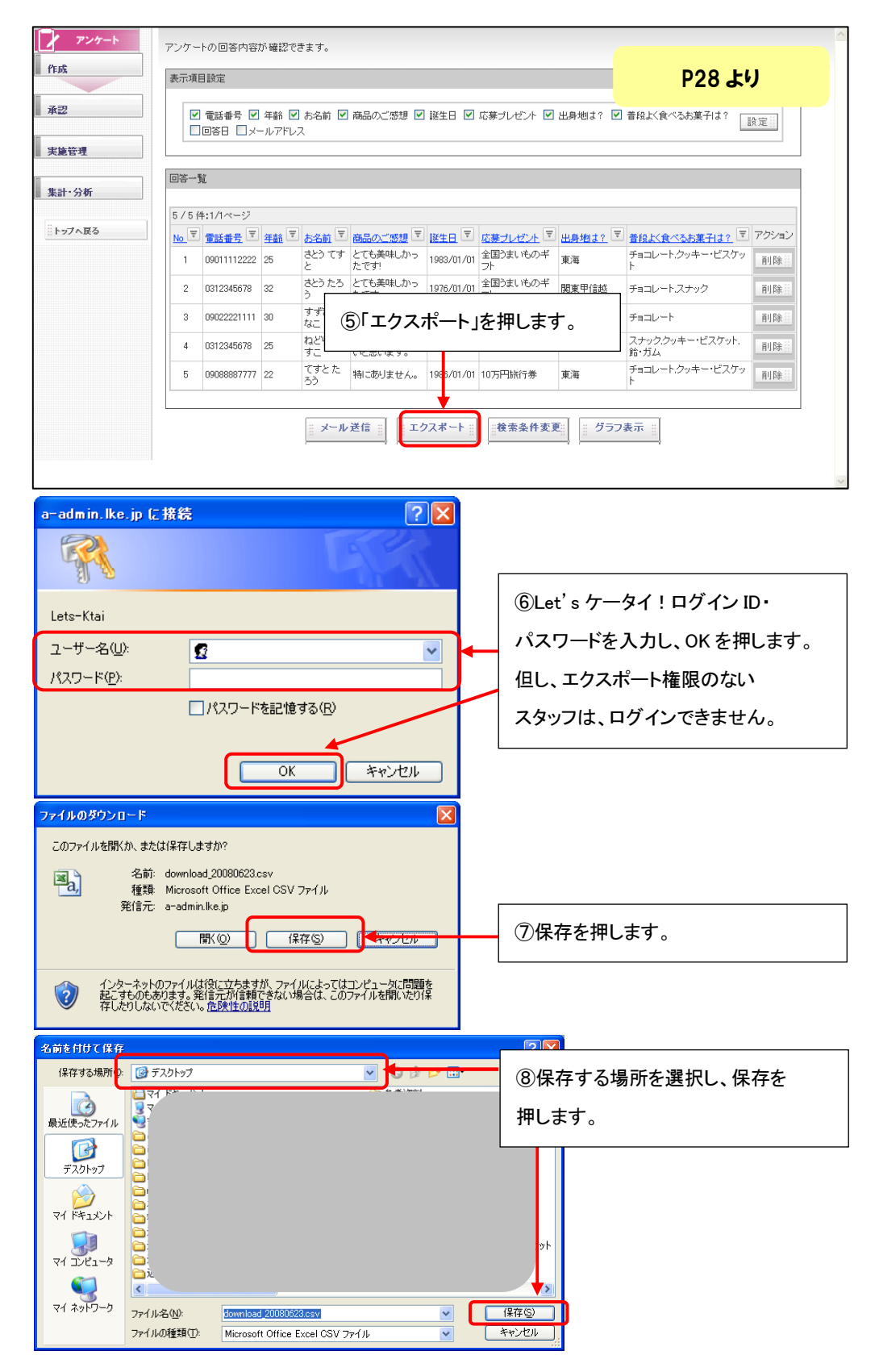